## PETUNJUK INSTALASI SISTEM INFORMASI PARIWISATA

- 1. Clone atau download repo : <u>https://github.com/Makarno/wisata\_jepara.git</u>
- 2. Perhatikan di readme.md pada project untuk cara insatalasi
- 3. Buka terminal pada directory project Jalankan `composer update` In directory root project
- 4. Kemudian jalankan `copy .env.example .env`
- 5. Selanjutnya jalankan `php artisan key:generate`
- 6. Buat database : "wisata\_jepara" di phpmyadmin
- 7. Langkah selanjutnya setting database nya di .env sebagai berikut:

```
DB_CONNECTION=mysql
DB_HOST=127.0.0.1
DB_PORT=3306
DB_DATABASE=wisata_jepara
DB_USERNAME=root
DB_PASSWORD=
```

- 8. Lanjut jalankan `php artisan migrate`
- 9. Janalankan `php artisan storage:link`
- 10. jalankan php artisan db:seed
- 11. Dan yang terakhir jalankan `php artisan serve`
- 12. Login System dengan mengguanka account

env

login admin email :arno@gmail.com password :Admin123